## Windows Neustart

- 1. Start anklicken
- 2. Startmenü erscheint
- 3. Ein-/Aus-Knopf anklicken
- 4. "Neu starten" anklicken

Permanent link: https://help.rz.uni-ulm.de/published/doku.php?id=buerocloud:buerocloud\_howto&rev=1671113434

Last update: 2022/12/15 15:10

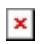

×